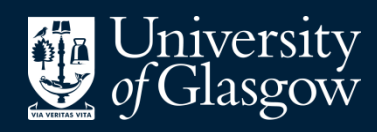

Library

Knowledge Base

Exporting references -Ovid

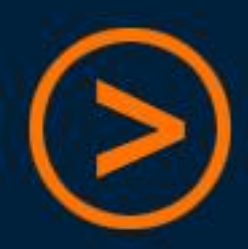

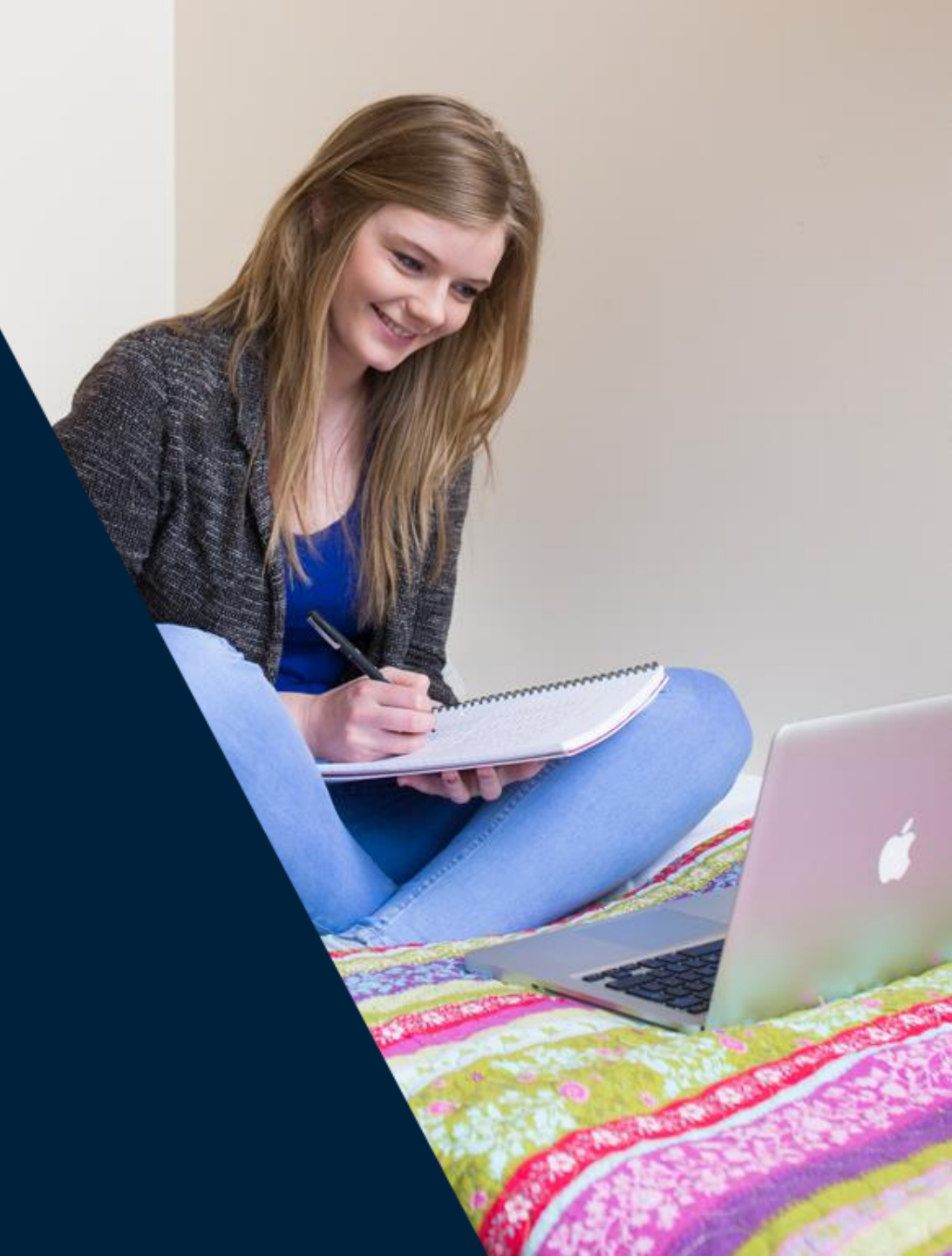

**EndNote Basic** is a free online reference management tool, which the Library can offer support for should you need it

Users can create an account by signing up through **Web of Science** – this provides additional citation styles and attachment storage

We recommend using a **personal email address** to register, so that access to the account continues after graduation

There is also an optional "**Cite While You Write**" plug-in for Microsoft Word (PC or Mac), which will insert citations and references into a document by linking directly to the online EndNote Basic account

There are different procedures for getting references into EndNote depending on which database you are using

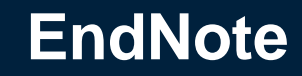

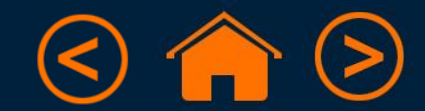

| All Range                                                                                           | Export Citation List:                        | 🚔 Print 👒 Email 🔨 Export 🛛 🗟 Add to My          | Projects 👒 Keep Selected |
|----------------------------------------------------------------------------------------------------|----------------------------------------------|-------------------------------------------------|--------------------------|
| Clear View: Title   Citation   Abstract 10 F                                                        |                                              |                                                 | Next >                   |
| 1. Genitourinary (GU) small cell carcinoma (SCC): A                                                 | Export To Reprint/Medlars                    | awa Regional <mark>Cancer</mark> Center (ORCC). | Abstract Reference       |
| Asmis IR; Reaume MN; Dahrouge S; Malone S.<br>Journal of Clinical Oncology. 22(14_suppl):4545, 200- | Selected Results2                            |                                                 | Complete Reference       |
| [Journal Article]                                                                                   | <ul> <li>Select Fields to Display</li> </ul> |                                                 | Find Similar             |
| UI: 28016041                                                                                        | Citation (Title, Author, Source)             |                                                 |                          |
|                                                                                                    | Citation + Abstract                          |                                                 | Full Text                |
| Title held by Glasgow University Library - see Library                                              | Citation + Abstract + Subject Headings       |                                                 | Library Holdings         |
| Authors Full Name                                                                                   | Complete Reference                           |                                                 |                          |
| Asmis, T R; Reaume, M N; Dahrouge, S; Malon<br>Abstract                                             | Custom Fields Select Fields                  |                                                 |                          |
|                                                                                                    | ▼ Include                                    | - My Projects - Apportate                       |                          |
|                                                                                                    | Link to External Resolver                    | NO + My + Tojects NO + Annotate                 |                          |
|                                                                                                    | Include URL                                  |                                                 |                          |
| 2. Adjuvant radiotherapy for locally advanced upp                                                   | Gealen history                               |                                                 | Abstract Reference       |
| Huang YC; Chang YH; Chiu KH; Shindel AW; Lai CH                                                     | Cancel Export Citation(s)                    |                                                 | Complete Reference       |
| Scientific Reports. 6:38175, 2016 Dec 02.<br>[Journal Article]                                      |                                              |                                                 | C Find Similar           |
| UI: 27910890                                                                                        |                                              |                                                 |                          |
| Authors Full Name<br>Huang, Yun-Ching; Chang, Ying-Hsu; Chiu, Kuo<br>▶ Abstract                     | -Hsiung; Shindel, Alan W; Lai, Chia-Hsuan.   |                                                 | FIND MORE!               |
|                                                                                                    |                                              | 😹 + My Projects 🛛 🔀 + Annotate                  |                          |

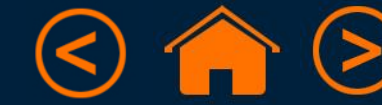

| All Range                                                                       |                                                         | 🚔 Print 👒 Email 😬 Ex                      | port 🛛 🗟 Add to My Projects 💽 Keep Selected |
|---------------------------------------------------------------------------------|---------------------------------------------------------|-------------------------------------------|---------------------------------------------|
| Clear View: Title   Citation   Abstract 10                                      | Export Citation List:                                   |                                           | Next >                                      |
| 1. E Genitourinary (GU) small cell carcinoma (SCC):                             | Export To Reprint/Medlars                               | awa Regional <b>Cancer</b> Center (ORCC). | Abstract Reference                          |
| Asmis TR; Reaume MN; Dahrouge S; Malone S.                                      | Selected Results2                                       |                                           | Complete Reference                          |
| [.loumal Article]                                                               | - Colort Sields to Display                              |                                           |                                             |
| [000/mail/mailoid]                                                              | Select Fields to Display Citation (Title Author Source) |                                           | Similar 🔍                                   |
| 01: 200 1004 1                                                                  | Citation (Inte,Author,Source)                           |                                           |                                             |
|                                                                                 | Citation + Abstract + Subject Headings                  |                                           | Full Text                                   |
| litie neid by Glasgow University Library - see Library                          | Complete Reference                                      |                                           | Library Holdings                            |
| Authors Full Name<br>Asmis, T R; Reaume, M N; Dahrouge, S; Malor<br>Abstract    | Custom Fields Select Fields                             |                                           |                                             |
| · · · · · · · · · · · · · · · · · · ·                                           | v Include                                               |                                           |                                             |
|                                                                                 | Link to External Resolver                               | 🚜 + My Projects                           | 🚜 + Annotate                                |
|                                                                                 | Include URL                                             |                                           |                                             |
|                                                                                 | Search History                                          |                                           |                                             |
| 2. Macuvant radiotherapy for locally advanced upp                               | Consol) [Event Citation(a)]                             |                                           | Abstract Reference                          |
| Heang YC; Chang YH; Chiu KH; Shindel AW; Lai CH                                 | Cancer Export Citation(s)                               |                                           | Complete Reference                          |
| Scientific Reports. 6:38175, 2016 Dec 02.<br>[Journal Article]                  |                                                         |                                           | C Find Similar                              |
| UI: 27910890                                                                    |                                                         |                                           |                                             |
| Authors Full Name<br>Huang, Yun-Ching; Chang, Ying-Hsu; Chiu, Kuc<br>▶ Abstract | -Hsiung; Shindel, Alan W; Lai, Chia-Hsuan.              |                                           | 雙 FIND MORE!                                |
|                                                                                 |                                                         | 🚜 + My Projects                           | - + Annotate                                |

• Tick the articles you want to cite, then click "Export"

|                                                                                                    |                                                                | Print S Email B Export                          | Add to My Projects 📭 Keen Selected |
|----------------------------------------------------------------------------------------------------|----------------------------------------------------------------|-------------------------------------------------|------------------------------------|
| Clear View Title Citation Abstract 10                                                                                                    | Export Citation List:                                          |                                                 | Next >                             |
| Control and a second second seco | Export To Reprint/Medlars                                      | awa Regional <mark>Cancer</mark> Center (ORCC). | Abstract Reference                 |
| Journal of Clinical Oncology. 22(14_suppl):4545, 200                                                                                                    | Selected Results2                                              |                                                 | Complete Reference                 |
| [Journal Article]<br>UII: 28016041                                                                                                    | ▼ Select Fields to Display<br>© Citation (Title Author Source) |                                                 | 🔍 Find Similar                     |
|                                                                                                    | Citation + Abstract                                            |                                                 | Full Text                          |
| Itile held by Glasgow University Library - see Library Authors Full Name                                                                                                    | Complete Reference                                             |                                                 | Library Holdings                   |
| Asmis, T R; Reaume, M N; Dahrouge, S; Malor<br>Abstract                                                                                                    | Custom Fields Select Fields                                    |                                                 |                                    |
|                                                                                                    | ▼ Include                                                      | 😹 + My Projects 🛛 😹 + Anno                      | state                              |
| 2. A juvant radiotherapy for locally advanced upp                                                                                                    |                                                                |                                                 | Abstract Reference                 |
| Cang YC; Chang YH; Chiu KH; Shindel AW; Lai CH                                                                                                    | Cancel Export Citation(s)                                      |                                                 | Complete Reference                 |
| Scientific Reports. 6:38175, 2016 Dec 02.<br>[Journal Article]                                                                                                    |                                                                |                                                 | C Find Similar                     |
| UI: 27910890                                                                                                    |                                                                |                                                 |                                    |
| Authors Full Name<br>Huang, Yun-Ching; Chang, Ying-Hsu; Chiu, Kuo<br>▶ Abstract                                                                                                    | o-Hsiung; Shindel, Alan W; Lai, Chia-Hsuan.                    |                                                 | 9 FIND MORE!                       |
|                                                                                                    |                                                                | 😹 + My Projects 🛛 😹 + Anno                      | otate                              |

- Tick the articles you want to cite, then click "Export"
- From the "Export To" drop-down, pick "Reprint/Medlars"

|       | Range                                                                           | Export Citation List:                  | Χ -                | 🖨 Print                              | Email       | Export Export | Add to My Projects 💘 Keep Selected |
|-------|---------------------------------------------------------------------------------|----------------------------------------|--------------------|--------------------------------------|-------------|---------------|------------------------------------|
| Clear | View: Title   Citation   Abstract   10 F                                        |                                        | _                  |                                      |             |               | Next                               |
| 1.    | Genitourinary (GU) small cell carcinoma (SCC): /                                | Export To Reprint/Medlars -            | а                  | wa Regional <mark>Cancer</mark> Cent | er (ORCC).  |               | Abstract Reference                 |
|       | Journal of Clinical Oncology. 22(14_suppl):4545, 200-                           | Selected Results2                      |                    |                                      |             |               | Complete Relefence                 |
|       | [Journal Article]                                                               | Select Fields to Display               |                    |                                      |             |               | Find Similar                       |
|       | UI: 28016041                                                                    | Citation (Title, Author, Source)       |                    |                                      |             |               |                                    |
|       |                                                                                 | Citation + Abstract                    |                    |                                      |             |               | Cull Test                          |
|       | Title held by Glasgow University Library - see Library                          | Citation + Abstract + Subject H        | Headings           |                                      |             |               | Full Text                          |
|       | Authors Full Name                                                               | Complete Reference                     |                    |                                      |             |               |                                    |
|       | Asmis, T R; Reaume, M N; Dahrouge, S; Malon<br>Abstract                         | Custom Fields Select Fields            |                    |                                      |             |               |                                    |
|       |                                                                                 | ▼ Include                              |                    |                                      | - My Proj   | octo 🔲 t      | Apportato                          |
|       |                                                                                 | Link to External Resolver              |                    |                                      |             |               | Amotate                            |
|       |                                                                                 | Include URL Search History             | -                  |                                      |             |               |                                    |
| 2.    | At juvant radiotherapy for locally advanced upp                                 |                                        |                    |                                      |             |               | Abstract Reference                 |
|       | ∷uang YC; Chang YH; Chiu KH; Shindel AW; Lai CH                                 | Can                                    | Export Citation(s) |                                      |             |               | Complete Reference                 |
|       | Scientific Reports. 6:38175, 2016 Dec 02.<br>[Journal Article]                  |                                        |                    |                                      |             |               | Eind Similar                       |
|       | UI: 27910890                                                                    |                                        |                    |                                      |             |               |                                    |
|       | Authors Full Name<br>Huang, Yun-Ching; Chang, Ying-Hsu; Chiu, Kuo<br>▶ Abstract | -Hsiung; Shindel, Alan W; Lai, Chia-Hs | suan.              |                                      |             |               | U FIND MORE!                       |
|       |                                                                                 |                                        |                    |                                      | 🚜 + My Proj | ects 🔣 +      | Annotate                           |

- Tick the articles you want to cite, then click "Export"
- From the "Export To" drop-down, pick "Reprint/Medlars"
- Choose the "Complete Reference", and then "Export Citation(s)"

|       | Range                                                                         | Export Citation List:                  | X -                    | 🖨 Print                               | Email       | Export Export | Add to My Projects 💘 Keep Selected |
|-------|-------------------------------------------------------------------------------|----------------------------------------|------------------------|---------------------------------------|-------------|---------------|------------------------------------|
| Clear | View: Title Citation Abstract 10 F                                            |                                        | - 1                    |                                       |             |               | Next                               |
| 1.    | Genitourinary (GU) small cell carcinoma (SCC): /                              | Export To Reprint/Medlars -            | 3                      | awa Regional <mark>Cancer</mark> Cent | er (ORCC).  |               | Abstract Reference                 |
|       | Journal of Clinical Oncology, 22(14 suppl):4545, 200-                         | Selected Results2                      |                        |                                       |             |               | Complete Relefence                 |
|       | [Journal Article]                                                             | Select Fields to Display               |                        |                                       |             |               | Find Similar                       |
|       | UI: 28016041                                                                  | Citation (Title, Author, Source)       |                        |                                       |             |               |                                    |
|       |                                                                               | Citation + Abstract                    |                        |                                       |             |               | Full Tout                          |
|       | Title held by Glasgow University Library - see Library                        | Citation + Abstract + Subject H        | leadings               |                                       |             |               | Library Holdinos                   |
|       | Authors Full Name                                                             | Complete Reference                     |                        |                                       |             |               | , , ,                              |
|       | Asmis, T R; Reaume, M N; Dahrouge, S; Malon<br>Abstract                       | Custom Fields Select Fields            | ]                      |                                       |             |               |                                    |
|       |                                                                               | ▼ Include                              |                        |                                       | - My Proj   | iecte 🔲 +     | Annotate                           |
|       |                                                                               | Link to External Resolver              |                        |                                       |             | ecto 10 + 1   | Amotate                            |
|       |                                                                               | Search History                         |                        |                                       |             |               |                                    |
| 2.    | Acjuvant radiotherapy for locally advanced upp                                |                                        |                        |                                       |             |               | Abstract Reference                 |
|       | ∷ang YC; Chang YH; Chiu KH; Shindel AW; Lai CH                                | Cano                                   | cel Export Citation(s) |                                       |             |               | Complete Reference                 |
|       | Scientific Reports. 6:38175, 2016 Dec 02.<br>[Journal Article]                |                                        |                        |                                       |             |               | Eind Similar                       |
|       | UI: 27910890                                                                  |                                        |                        |                                       |             |               | r ind Ginnia                       |
|       | Authors Full Name<br>Huang, Yun-Ching; Chang, Ying-Hsu; Chiu, Kuo<br>Abstract | Hsiung; Shindel, Alan W; Lai, Chia-Hst | uan.                   |                                       |             |               | U FIND MORE!                       |
|       |                                                                               |                                        |                        |                                       | 🚜 + My Proj | ects 🔣 +      | Annotate                           |

- Tick the articles you want to cite, then click "Export"
- From the "Export To" drop-down, pick "Reprint/Medlars"
- Choose the "Complete Reference", and then "Export Citation(s)"
- Take note of the file name and where it is saved (e.g. Downloads)

| EndNote <sup>™</sup> basic | My References   | Collect   | Organize   | Format    | Match       | Options | Downloads |
|----------------------------|-----------------|-----------|------------|-----------|-------------|---------|-----------|
|                            |                 | Online Se | arch New F | Reference | Import Refe | rences  |           |
| Import Reference           | es              |           |            |           |             |         |           |
| File:                      | Importing from  | EndNote?  | 01-17 bet  |           |             |         |           |
| Import Option:             | MEDLINE (OvidSP | p)        | •          | Select    | Favorites   |         |           |
| To:                        | - Cancer        |           | •          |           |             |         |           |
|                            | Import          |           |            |           |             |         |           |
|                            |                 |           |            |           |             |         |           |

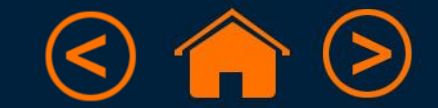

| EndNote™ | basic     | My References   | Collect     | Organize | Format   | Match       | Options | Downloads |
|----------|-----------|-----------------|-------------|----------|----------|-------------|---------|-----------|
|          |           |                 | Online Sear | ch New R | eference | Import Refe | rences  |           |
| Import R | Reference | es              |             |          |          |             |         |           |
|          | Eile.     | Importing from  | EndNote?    | 17       |          |             |         |           |
| Impor    | t Ontion: | MEDLINE (OvidSE | o)          | -17.txt  | Select F | avorites    |         |           |
| Impor    | To:       | - Cancer        |             | •        | 00.0001  | 4101100     |         |           |
|          |           | Import          |             |          |          |             |         |           |
|          |           |                 |             |          |          |             |         |           |

• Click "Browse" and find the .txt file you created in Ovid

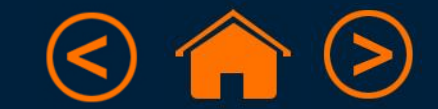

| EndNote <sup>™</sup> basic | My References        | Collect Or       | rganize F | Format   | Match      | Options | Downloads |
|----------------------------|----------------------|------------------|-----------|----------|------------|---------|-----------|
|                            |                      | Online Search    | New Refe  | rence    | mport Refe | rences  |           |
| Import Reference           | Es<br>Importing from | 1 EndNote?       |           |          |            |         |           |
| File:<br>Import Option:    | Browse radio         | otherapy 30-01-1 | 17.txt    | Select F | avorites   |         |           |
| To:                        | - Cancer             | •                | •         |          |            |         |           |
|                            | Import               |                  |           |          | _          |         |           |

- Click "Browse" and find the .txt file you created in Ovid
- The Import Option should be the source database (e.g. MEDLINE)

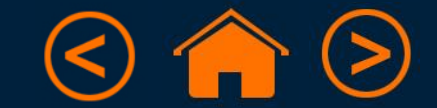

| EndNote <sup>™</sup> basic | My References    | Collect Or       | rganize F | ormat   | Match      | Options | Downloads |
|----------------------------|------------------|------------------|-----------|---------|------------|---------|-----------|
|                            |                  | Online Search    | New Refe  | rence   | mport Refe | rences  |           |
| Import Reference           | ces              | EndNoto?         |           |         |            |         |           |
| File                       | : Browse radio   | otherapy 30-01-1 | 17.txt    |         |            |         |           |
| Import Option              | : MEDLINE (CvidS | P)               | ▼ 5       | elect F | avorites   |         |           |
| То                         | - Cancer         | •                | •         |         |            |         |           |
|                            | _                | _                |           | _       |            |         | _         |

- Click "Browse" and find the .txt file you created in Ovid
- The Import Option should be the source database (e.g. MEDLINE)
- Keep references on the same topic together by selecting a "group"
  - (You can also create a new group at this stage)

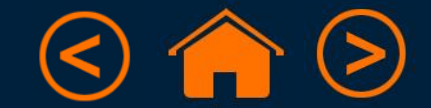

| EndNote <sup>™</sup> basic | My References  | Collect Or      | ganize   | Format   | Match      | Options | Downloads |
|----------------------------|----------------|-----------------|----------|----------|------------|---------|-----------|
|                            |                | Online Search   | New Ref  | erence   | mport Refe | rences  |           |
| Import Reference           | es             | 5- du-t-2       |          |          |            |         |           |
| File:                      | Browse radio   | therapy 30-01-1 | 17.txt   |          |            |         |           |
| Import Option:             | MEDLINE (CvidS | P)              | <b>-</b> | Select F | avorites   |         |           |
| To:                        | - Cancer       | •               | •        |          |            |         |           |
|                            | import         |                 | _        | _        | _          | _       | _         |

- Click "Browse" and find the .txt file you created in Ovid
- The Import Option should be the source database (e.g. MEDLINE)
- Keep references on the same topic together by selecting a "group"
  - (You can also create a new group at this stage)
- You will get a message to say that your import was successful

Import References

1 references were imported into "Cancer" group.

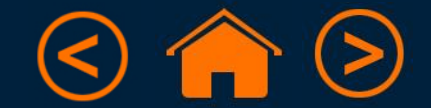

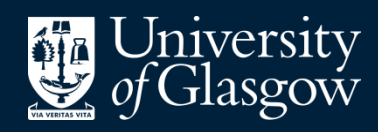

Library

### Knowledge Base

# Thank you, this presentation is complete

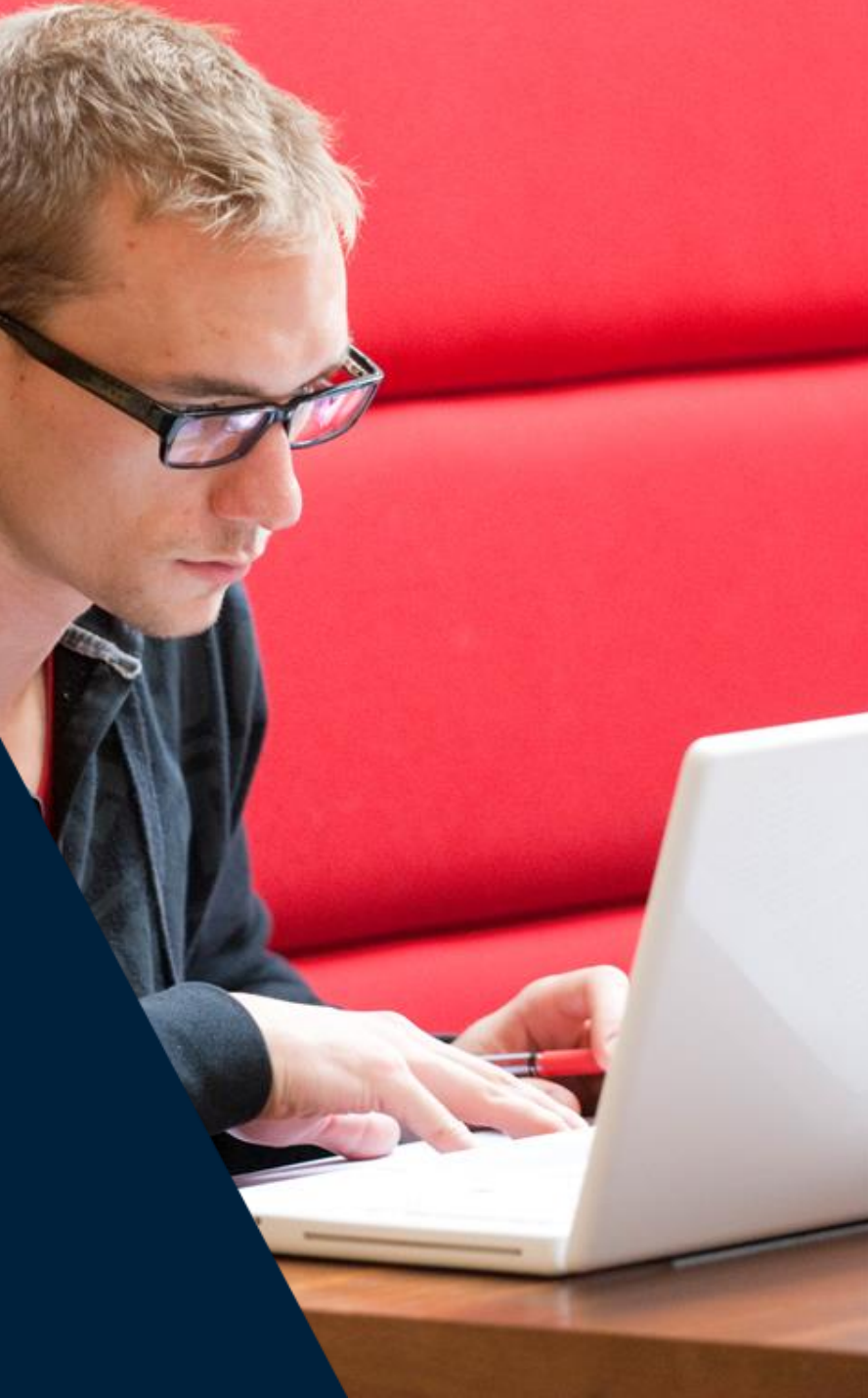